## WorkinTexas.com Choices Sanctions Desk Aid

1. From menu, select Manage Individuals.

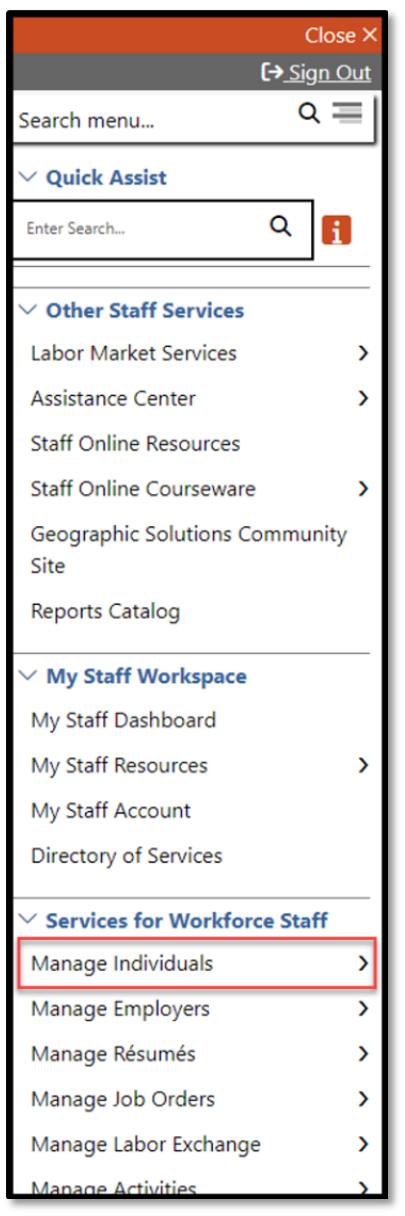

Figure 1 Screenshot showing Manage Individuals

2. Select Assist an Individual.

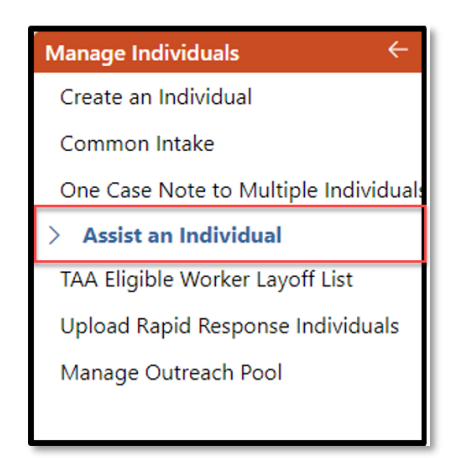

Figure 2 Screenshot showing Assist an Individual

You can find recently assisted customers in **Quick Assist**, or you may search for a new customer by entering information in the **General Criteria** section and click **Search**.

|                                                                                       |                                                                         | Dashboard Accessibility Mail Calendar Profile |
|---------------------------------------------------------------------------------------|-------------------------------------------------------------------------|-----------------------------------------------|
| Staff Services - Inc<br>Pinned Please enter your search crit                          | lividual Search Criteria<br>Ieria below to help you find an Individual. |                                               |
|                                                                                       |                                                                         | [Quick Assist   General   Office ]            |
| Quick Assist                                                                          |                                                                         |                                               |
| You have saved Individual item(s)<br>Here are the 50 most recent ind                  | n My Search Lists.<br>Viduals you assisted:                             |                                               |
|                                                                                       |                                                                         | [Top   Search   Bottom ]                      |
|                                                                                       |                                                                         |                                               |
| General Criteria                                                                      |                                                                         |                                               |
| Individual Username (Login<br>Name):                                                  | Exact match O Begins with                                               |                                               |
| Individual Username:<br>(Comma delimited list. Limit your entry<br>to 200 characters) |                                                                         |                                               |
| Individual User ID:                                                                   | Starts with these #s  Matches exactly                                   |                                               |
| Individual User ID:<br>(Comma delimited list. Limit your entry<br>to 200 characters)  |                                                                         |                                               |
| State ID Number:                                                                      |                                                                         |                                               |
| State ID Number:<br>(Comma delimited list. Limit your entry<br>to 200 characters)     |                                                                         |                                               |

Figure 3: Screenshot Showing Quick Assist, General Criteria and Search

3. Select **Programs** under the Case Management Profile section.

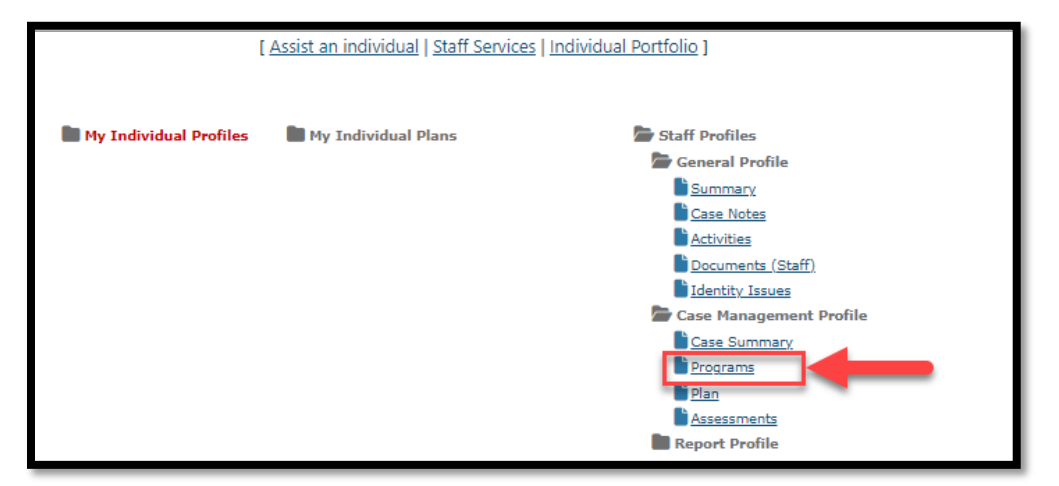

Figure 4: Screenshot showing Programs under Case Management Profile

4. Navigate to the Choices ribbon and click the plus sign icon to expand.

| Choices                           | Apps: 2 |
|-----------------------------------|---------|
| Create Choices (TANF) Application |         |
|                                   |         |
| TANF #11964850 - Complete         | e 🖓 🖨   |

Figure 5: Screenshot Showing How to Expand the Choices Ribbon

5. Click the plus sign icon to expand the Sanctions Ribbon.

| C Attendance |   |
|--------------|---|
| Good Cause   | 1 |
| Sanctions    | 0 |

Figure 6: Screenshot Showing the Sanctions Ribbon

6. Click on Create Sanction Referral.

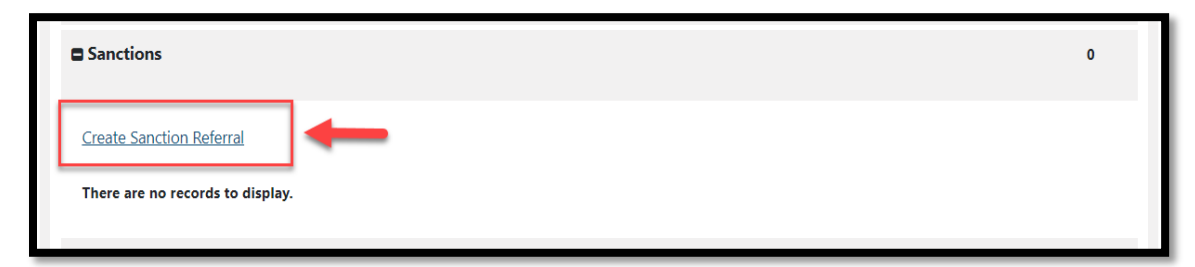

Figure 7: Screenshot Showing the Create Sanctions Referral Link

7. The sanctions page will display. Verify that the correct **LWIA/Region** and **Office Location** selections are accurate. If not, change them accordingly.

| *LWIA/Region: None Se                    | lected           |
|------------------------------------------|------------------|
| * Office Location: Selec                 | t an LWIA/Region |
| Sanction Referral                        |                  |
| *Referral Reason:                        | None Selected 👻  |
| * Non-Cooperation /<br>Cooperation Date: | Today.           |
| Comments:                                |                  |

Figure 8: Screenshot showing the LWIA/Region and Office Location

8. For **Referral Reason**, select appropriate reason from the drop-down menu.

| * LWIA/Region:                                        | None Selected 🗸                                                                                                    |
|-------------------------------------------------------|----------------------------------------------------------------------------------------------------|
| * Office Location:                                    | Select an LWIA/Region                                                                                                    |
| Sanction Refe                                         | erral                                                                                                    |
| * Referral Reason:                                    | None Selected                                                                                                    |
| * Non-Cooperation /<br>Cooperation Date:<br>Comments: | None Selected         4-Failed to participate         5-Failed to respond to outreach         9-Cooperating Program Month         10-Cooperating 4 weeks |

Figure 9: Screenshot Showing Sanction Referral Dropdown

9. For **Non-Cooperation Date**, select the appropriate date.

| <sup>^</sup> LWIA/Region:                | None Selected         |
|------------------------------------------|-----------------------|
| *Office Location:                        | Select an LWIA/Region |
| Sanction Ref                             | erral                 |
| Referral Reason:                         | None Selected         |
| * Non-Cooperation /<br>Cooperation Date: | I Ioday               |
| Comments:                                |                       |
|                                          |                       |

Figure 10: Screenshot of Non-Cooperation Date field

10. If applicable, add **Comments**.

| * LWIA/Region:                           | None Selected         |
|------------------------------------------|-----------------------|
| *Office Location:                        | Select an LWIA/Region |
| Sanction Ref                             | erral                 |
| * Referral Reason:                       | None Selected         |
| * Non-Cooperation /<br>Cooperation Date: | Today                 |
| Comments:                                |                       |

Figure 11:Screenshot Showing Comments Field

11. Add case note by clicking on **Add New Case Note**.

|                             | Save                 | Cancel                          |
|-----------------------------|----------------------|---------------------------------|
| Attach Case Note            |                      |                                 |
|                             |                      |                                 |
|                             | [Add New Case Note 🗗 | Print Selected Case Notes [2] ] |
| + Show Case Note Privileges |                      |                                 |

Figure 12: Screenshot Showing Add Case Note Link

12. The case note pop-out box will appear. Enter case note details and attach any necessary documents.

| Appointment Options                     |   |
|-----------------------------------------|---|
| Case Note Template                      |   |
| Autocomplete<br>by template:            |   |
| None Selected                           | • |
| Case Note Summary                       |   |
| UserID:                                 |   |
| Name:                                   |   |
| Case Note Details                       |   |
| Please check to suppress this Case Note |   |
| * Contact Date:                         |   |

Figure 13: Screenshot of Case Note Screen

13. Select the **Save (or Save and Print)** button.

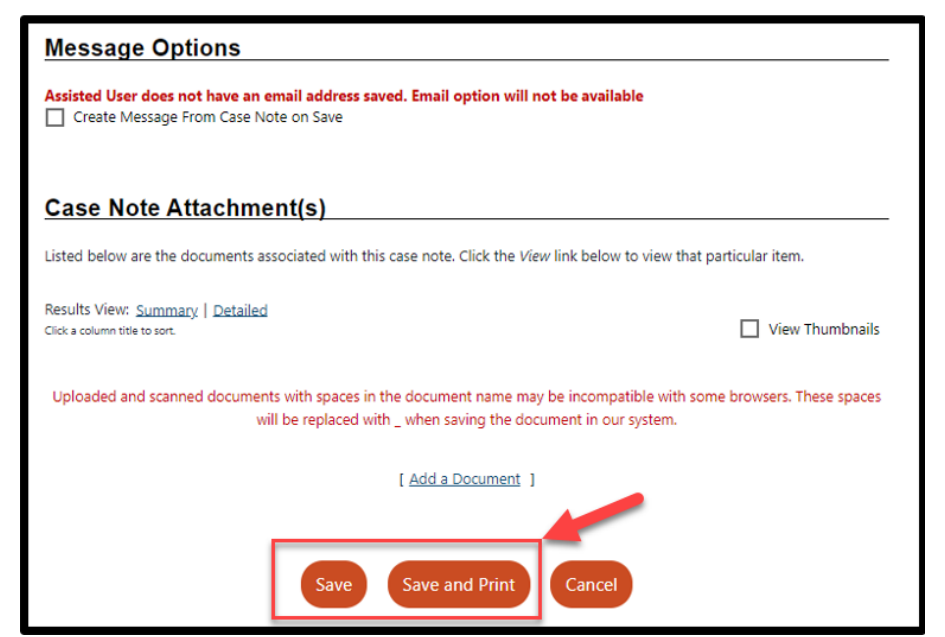

Figure 14: Screenshot of Message Options Save or Save and Print

14. The Case Note table appears.

|                            |                              |              |             |            |            |                            |             |                   |         |                  |                 |                                                                                                    | -     |
|----------------------------|------------------------------|--------------|-------------|------------|------------|----------------------------|-------------|-------------------|---------|------------------|-----------------|----------------------------------------------------------------------------------------------------|-------|
|                            | Summary                      | Case Notes   |             | Activities |            |                            |             | Documents (Staff) |         | Identity_Issues  |                 |                                                                                                    |       |
|                            |                              |              |             |            | IAdd New C | Cane Note. 🗗   Print Selec | ed Case Not | tes.(2)           |         |                  |                 |                                                                                                    |       |
| + Show Case Note Fride     | pts                          |              |             |            |            |                            |             |                   |         |                  |                 |                                                                                                    |       |
| s. Show Filter Criteria    |                              |              |             |            |            |                            |             |                   |         |                  |                 |                                                                                                    |       |
|                            |                              |              |             |            |            |                            |             |                   |         |                  |                 |                                                                                                    |       |
| Results View: Summary      | Detailed                     |              |             |            |            |                            |             |                   |         |                  |                 |                                                                                                    |       |
| to sort on any column, cli | idi a column title.          |              |             |            |            |                            |             |                   |         |                  |                 |                                                                                                    |       |
| App.ID                     | Subject                      | Contact Date | Create Date | -          | Staff Uner |                            | WDB         | office            | Program | Searce / 12      | Message Created | Action 5-                                                                                                    | elect |
| 0                          | Scheduler Event - 03/11/2026 | 3/11/2024    | 3/6/2024    |            |            |                            | 26          | 260               |         | Application-NA   | N/A             | Edit/Delete   Send User Message                                                                                                    | 0     |
|                            | Education and an and an      | 100000       | 202002      |            |            |                            |             | 210               |         | And refer to the |                 | The Parlow I Parel Unrel Linear Linear Linea |       |

Figure 15: Screenshot of Case Note Table

15. To view the sanction referral, click on **Programs**.

| [                      | Assist an individual   Staff Services   ] | Individual Portfolio ]    |
|------------------------|-------------------------------------------|---------------------------|
|                        |                                           |                           |
| My Individual Profiles | My Individual Plans                       | Staff Profiles            |
|                        |                                           | 🗁 General Profile         |
|                        |                                           | Summary                   |
|                        |                                           | Case Notes                |
|                        |                                           | Activities                |
|                        |                                           | Documents (Staff)         |
|                        |                                           | Lidentity Issues          |
|                        |                                           | 🗁 Case Management Profile |
|                        |                                           | Case Summary              |
|                        |                                           | Assessments               |
|                        |                                           |                           |

Figure 16: Screenshot of the Link to Programs

16. Navigate to the Choices ribbon and click the plus sign icon to expand.

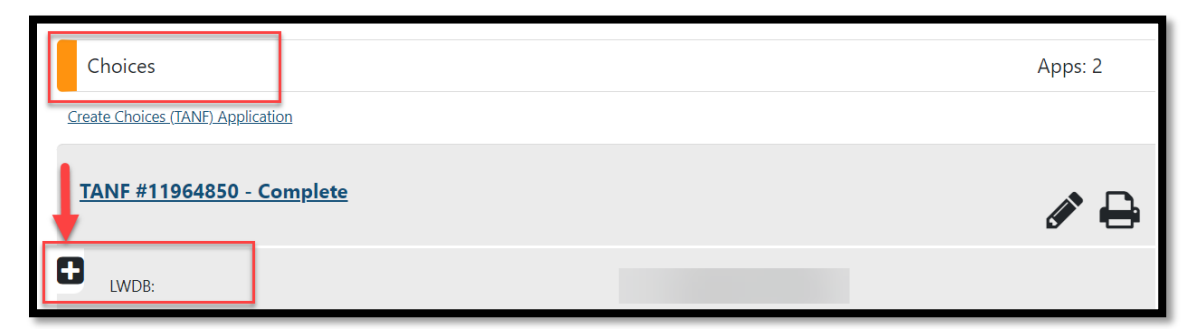

Figure 17: Screenshot Showing How to Expand the Choices Ribbon

17. Click on the plus sign on the Sanctions Ribbon to see the sanctions table.

| C Attendance |   |
|--------------|---|
| Good Cause   | 1 |
| Sanctions    | 0 |

Figure 18: Screenshot Showing the Sanctions Ribbon

18. The sanctions table appears with the sanction information.

| Sanctions       |                 |                            |                       |                             |                             |                  |                          |                           |                                 |                     |                | 1      |
|-----------------|-----------------|----------------------------|-----------------------|-----------------------------|-----------------------------|------------------|--------------------------|---------------------------|---------------------------------|---------------------|----------------|--------|
| Create Sanction | n Referral      |                            |                       |                             |                             |                  |                          |                           |                                 |                     |                |        |
|                 |                 |                            |                       |                             |                             |                  |                          |                           |                                 | Search:             |                |        |
| Create Date     | Create<br>Staff | Date<br>Sent<br>to<br>HHSC | Referral<br>Reason    | Non-<br>Cooperation<br>Date | Referral<br>Status          | HHSC<br>Response | HHSC<br>Response<br>Date | Adverse<br>Action<br>Date | HHSC<br>Good<br>Cause<br>Reason | Rejection<br>Reason | Day<br>Counter | Action |
| 06/28/2023      |                 |                            | Failed to participate | 06/28/2023                  | Pending<br>HHSC<br>Response |                  |                          |                           |                                 |                     | 0              | Edit   |

Figure 19: Screenshot Showing Sanctions Table

## How to View the HHSC Determination

1. From the menu, select **Manage Individuals**.

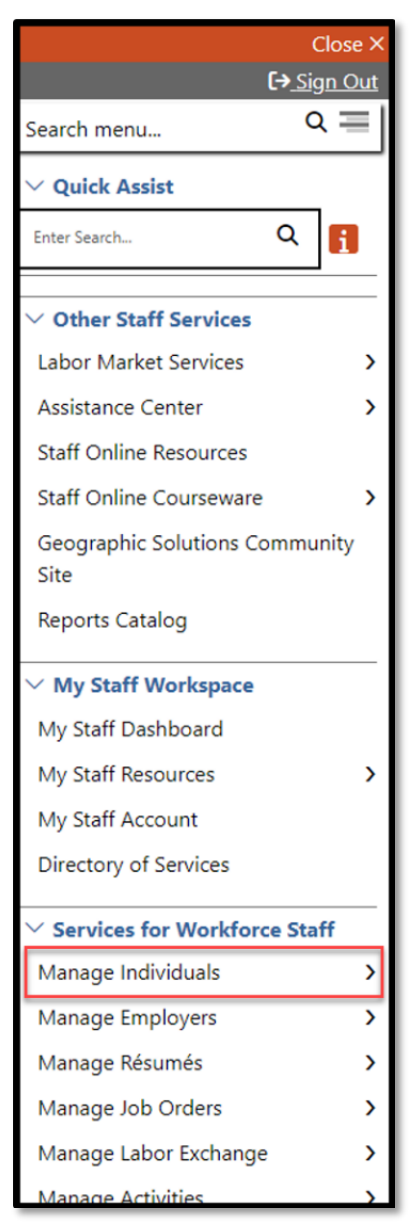

Figure 20: Screenshot showing Manage Individuals

2. Select **Assist an Individual**.

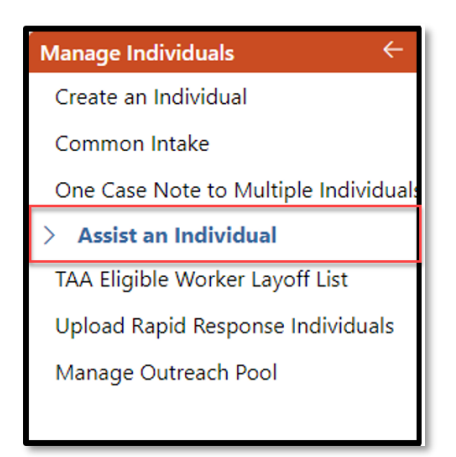

Figure 21:Screenshot showing Assist an Individual

3. Navigate to the Choices ribbon and click the plus sign icon to expand.

| Choices                           |          |  | Apps: 2 |
|-----------------------------------|----------|--|---------|
| Create Choices (TANF) Application | <u>n</u> |  |         |
| TANF #11964850 - Co               | mplete   |  | e 🕒     |
| LWDB:                             |          |  |         |

Figure 22: Screenshot Showing How to Expand the Choices Ribbon

4. Click the plus sign icon to expand the Sanctions Ribbon.

| Attendance   |   |
|--------------|---|
| C Good Cause | 1 |
| Sanctions    | 0 |

Figure 23: Screenshot Showing the Sanctions Ribbon

5. Scroll down to the **HHSC Response** section.

| HHSC Response         |                            |  |  |  |  |  |
|-----------------------|----------------------------|--|--|--|--|--|
| HHSC Response:        | 1-Pen. imposed. PEN COUNTS |  |  |  |  |  |
| Imposed Date:         | 04/01/2024                 |  |  |  |  |  |
| HHSC Response Date:   | 02/25/2024                 |  |  |  |  |  |
| Rejection Reason:     |                            |  |  |  |  |  |
| HHSC Good Cause Date: |                            |  |  |  |  |  |
|                       |                            |  |  |  |  |  |

Figure 24: Screenshot of HHSC Response